### MovieQuickMakerの使い方

MovieQuickMakerは複数の画像を元にスプライトパターンを組み合わせ アニメーションを作成できます、作成したアニメーションはアニメ GIFや QuickTimeムービーとして保存することができます。

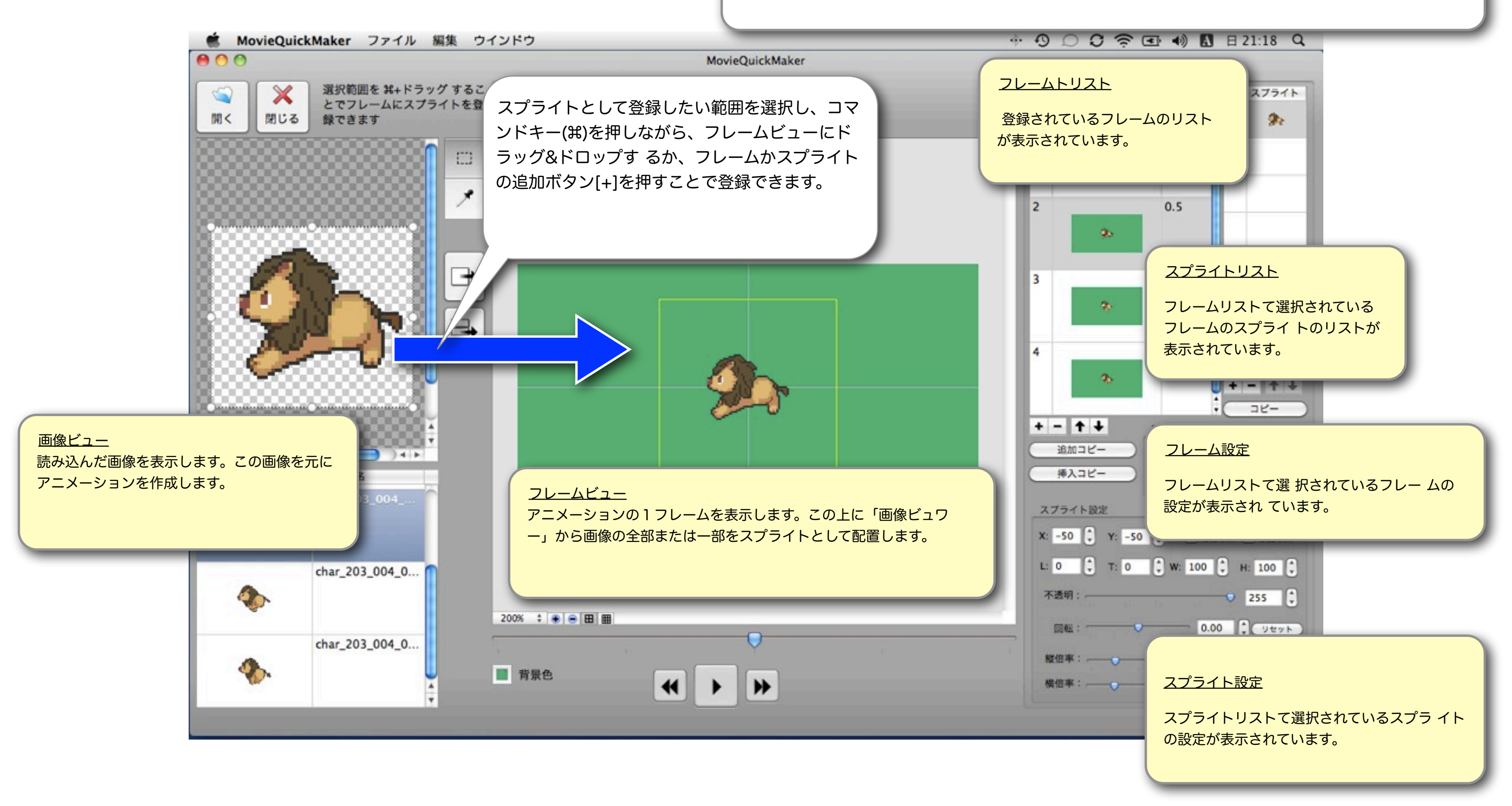

## MovieQuickMakerの使い方

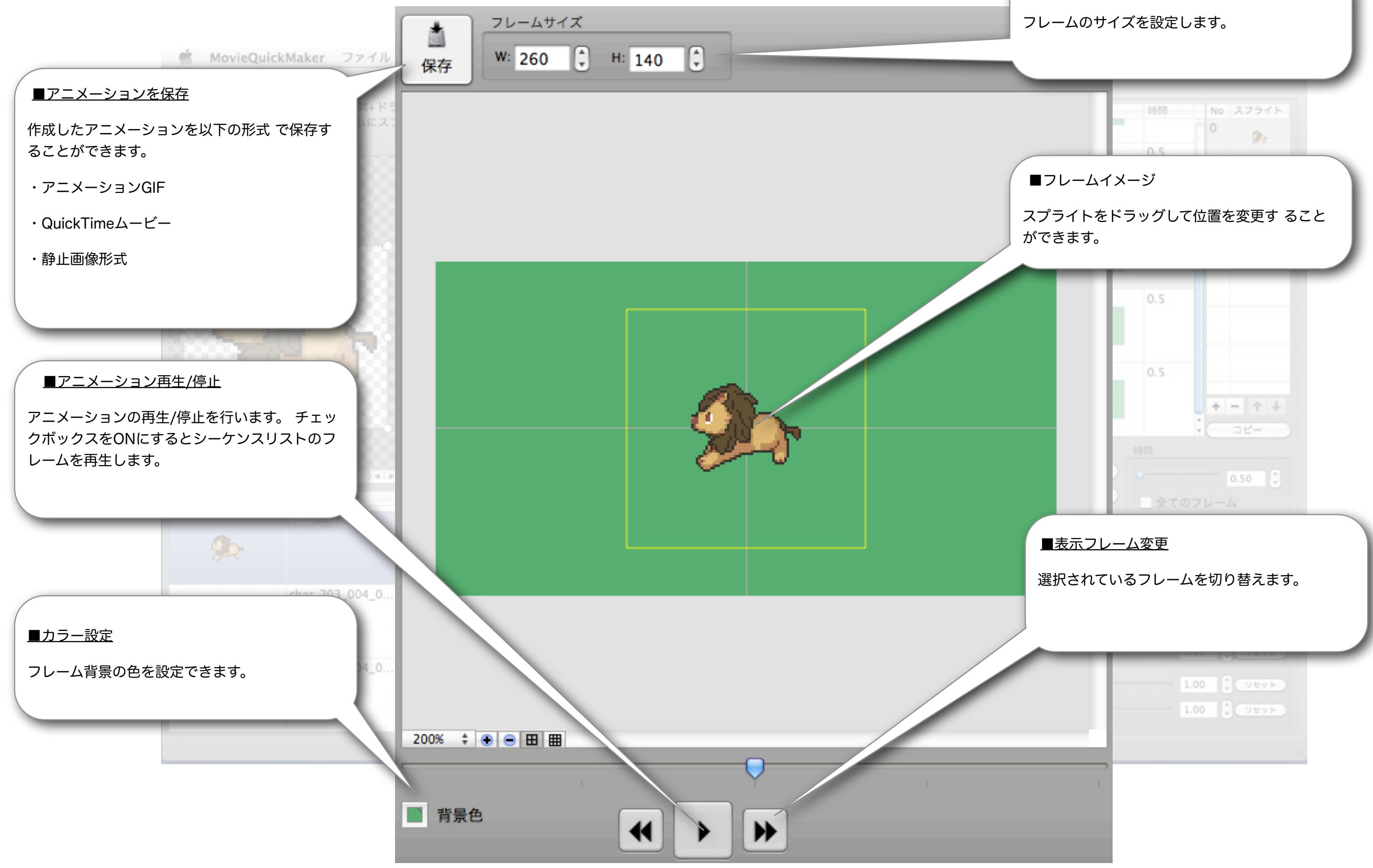

- ■フレームサイズ

# MovieQuickMakerの使い方

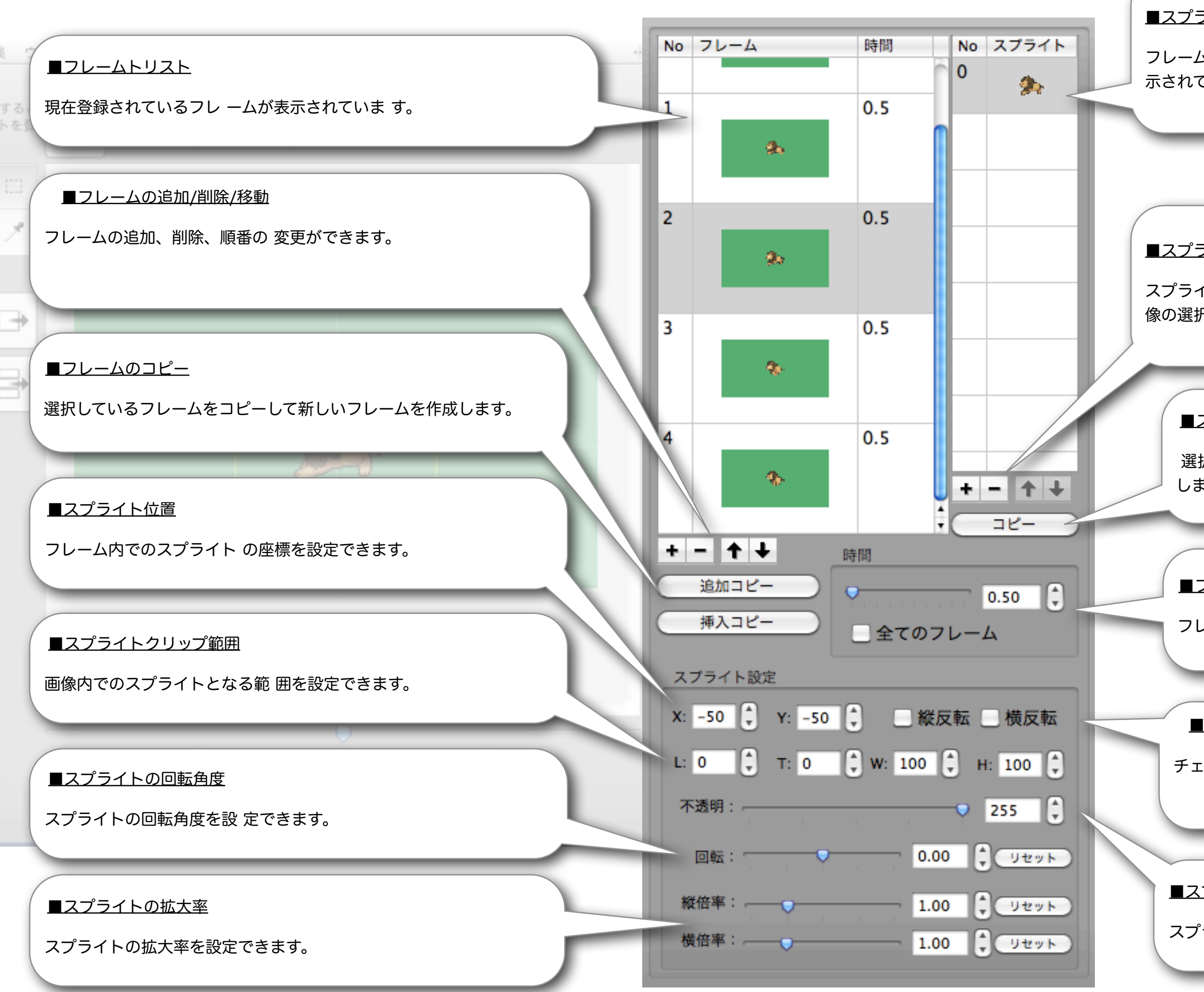

#### <u>■スプライトリスト</u>

フレームリストて選択されているフレームのスプライ トのリストが表 示されています。

#### ■スプライト追加/削除/移動

スプライトの追加、削除、順番の変更ができます。追加する 場合、画像の選択範囲をスプライトとしてフレームに登録で きます。

#### <u>■スプライトのコピー</u>

選択しているスプライト をコピーして新しいスプラ イトを作成 します。

■フレームの遅延時間(秒)

フレームの遅延時間を設定 できます。

#### ■縦反転/横反転

チェックすることでスプライトを縦/横に反転させます。

<u>■スプライトの透明度</u>

スプライトの透明度を設定 できます。